Um Ihre beschriebene Fehlermeldung zu beheben, gehen Sie bitte die **Schritte 1** bis **Schritt 4.3** durch:

#### Fehlermeldung:

- Webseite ist nicht erreichbar
- Keine sichere Verbindung möglich

#### Schritt 1:

Öffnen Sie "Computerzertifikate verwalten

| Alle Apps Dokumente Web Me                       | ir <del>v</del> |                               |     |
|--------------------------------------------------|-----------------|-------------------------------|-----|
| Höchste Übereinstimmung                          |                 |                               |     |
| Computerzertifikate verwalten<br>Systemsteuerung |                 | -                             |     |
| Web durchsuchen                                  |                 | Computerzertifikate verwalten | - 1 |
| , O computerzert - Webergebnisse anzeigen        | >               | Systemsteuerung               | - 1 |
| ,P computerzertifikate verwalten#                | >               |                               | - 1 |
| ,O computer zertören                             | >               | C Offnen                      |     |
| $\mathcal{P}$ computer zertifizierung            | >               |                               |     |
| ,O computer certificate                          | >               |                               |     |
| , computer certifications                        | >               |                               |     |
| , computer certification programs                | >               |                               |     |
|                                                  |                 |                               |     |
|                                                  |                 |                               |     |
|                                                  |                 |                               |     |
|                                                  |                 |                               |     |
|                                                  |                 |                               | 0   |
|                                                  |                 |                               | - I |
| P computerzertifikate verwalten                  |                 | o H 👩 😑 🙆 🔍 🔍                 | -   |

## Schritt 2:

• Löschen Sie das **timecard6 & timecard7** Zertifikat aus "Eigene Zertifikate" und aus "Webhosting"

| Able delations Destruction Zones | Augustanoun     |
|----------------------------------|-----------------|
| Ablaufdatum Beabsichtigte Zwec   | Anzeigenam      |
| 17.01.2023 <alle></alle>         | timecardo       |
| 31.07.2044 Clientauthentifizier  | <keine></keine> |
|                                  |                 |
|                                  |                 |
|                                  |                 |
|                                  |                 |
|                                  |                 |
|                                  |                 |
|                                  |                 |
|                                  |                 |
|                                  |                 |
|                                  |                 |
|                                  |                 |
|                                  |                 |
|                                  |                 |
|                                  |                 |
|                                  |                 |
|                                  |                 |
|                                  |                 |
|                                  |                 |
|                                  |                 |
|                                  |                 |
|                                  |                 |
|                                  |                 |
|                                  |                 |
|                                  |                 |
|                                  |                 |
|                                  |                 |

## Schritt 3

•

- Gehen Sie in das timeCard 10 Installationsverzeichnis
  - Führen Sie beide timeCard Zertifikate aus
    - 1. Lokaler Benutzer
    - 2. Kennwort für das timecard6 Zertifikat ist timecard6
    - 3. Kennwort für das timecard7 Zertifikat ist timecard7
    - 4. Wichtig: setzen Sie den Haken "Schlüssel als exportierbar markieren"
    - 5. Zeritifikatsspeicher automatisch auswählen

| Freigeben Ansicht           |                |                               |                        | ×                                                                                                    |
|-----------------------------|----------------|-------------------------------|------------------------|----------------------------------------------------------------------------------------------------|
| Dieser PC > Wind            | ows8_OS (C:) > | Programme > REINER SCT > time | Card >                 | - 🐺 Zertifikatimport-Assistent                                                                                                    |
| ff                          | ^              | Name                          | Änderung               |                                                                                                    |
|                             | *              | Agent<br>Database             | 27.07.202<br>27.07.202 | Schutz für den privaten Schlüssel                                                                                                    |
| 5                           | 1              | demo                          | 27.07.2020             | Der private Schlussel wurde mit einem Kennwort geschützt, um die Sicherheit zu<br>gewährleisten.                                                                                                    |
| e                           | 1              | holidays                      | 27.07.202              |                                                                                                    |
|                             | 1              | Launcher                      | 27.07.2020             | Geben Sie das Kennwort für den privaten Schlüssel ein.                                                                                                    |
|                             |                | Log                           | 27.07.202              | Parameter and a second second s |
| plates                      |                | Reporttemplates               | 15.09.2020             | Neiminoria                                                                                                    |
| 6                           |                | Terminal                      | 27.07.2020             | timecard7                                                                                                    |
| Report 10 01 05 01          |                | TerminalServer                | 29.07.202              | Kennwort anzeigen                                                                                                    |
| -branchio.or.oo.or          |                |                               | 27.07.2020             |                                                                                                    |
|                             |                | Agent.xml                     | 02.08.201              | Importoptionen:                                                                                                    |
|                             |                | Installer.exe                 | 27.07.2020             | Hohe Sicherheit f ür den privaten Schl üssel aktivieren. Wenn Sie diese Option<br>aktivieren, werden Sie immer dann, wenn der private Schl üssel von einer.                                                                                                    |
|                             |                | Launcher.xml                  | 31.07.2019             | Anwendung verwendet wird, zur Kennworteingabe aufgefordert.                                                                                                    |
| 2                           |                | TerminalServer.xml            | 30.07.2019             | Schlüssel als exportierbar markieren. Dadurch können Sie Ihre Schlüssel zu                                                                                                    |
|                             |                | imeCard_ICON.ico              | 12.09.2015             | einem späteren zeitpunkt sichem bzw. überführen.                                                                                                    |
|                             |                | timecard6.pfx                 | 05.09.2019             | Privaten Schlüssel mit virtualisierungsbasierter Sicherheit schützen (nicht<br>evportierbar)                                                                                                    |
| e                           |                | 🍃 timecard7.pfx               | 04.09.2019             | Alle erweiterten Eigenschaften mit einbeziehen                                                                                                    |
| 5                           |                | Webclient.xml                 | 02.08.2015             |                                                                                                    |
|                             |                |                               |                        |                                                                                                    |
|                             |                |                               |                        | Weiter Abbrechen                                                                                                    |
| OS (C:)                     |                |                               |                        |                                                                                                    |
| (\\sv460301\rsctusr\$) (H:) |                |                               |                        |                                                                                                    |

#### Schritt 4

• Fügen Sie die timeCard Zertifikate wieder in den IIS Manager ein

| 🕞 Internetinformationsdienste (IIS)-N | Aanager                                                                                                    | – 🗆 X                                           |
|---------------------------------------|----------------------------------------------------------------------------------------------------|-------------------------------------------------|
| ← → ● PC0748070026VN                  | /1 → Sites → WebTerminal →                                                                                                    | 📅 🖂 🔂 •                                         |
| Datei Ansicht ?                       |                                                                                                    |                                                 |
| Verbindungen                          | (A) WebTerminal Startseite                                                                                                    | Aktionen                                        |
| 2                                     | Web terminal statsette                                                                                                    | Feature öffnen                                  |
| Anwendungspools                       | Filter: • 🐨 Start - 🖓 Slart arzeigen   Gruppieren nach: Bereich • 📰 •                                                            | Min Explorer öffnen                             |
| V - Sites                             | ASP.NET                                                                                                    | Site hearbeiten                                 |
| > S TerminalServer                    |                                                                                                    | Bindungen                                       |
| V 😜 WebTerminal                       | .NET-AutorisierungNET-Benutzer .NET-Fehlerseiten .NET-Globalisierung .NET-Kompilierung .NET-Profil .NET-Rollen .NET-Vertrauenseb | Grundeinstellungen                              |
| > bin                                 |                                                                                                    | Anwendungen anzeigen<br>Virtuelle Verzeichnisse |
| > - Scripts                           | Anbieter Anwendungseinst Computerschlüssel Seiten und Sitzungszustand SIMTP-E-Mail Verbindungszeiche                             | Website verwalten                               |
| > - 🔛 Views                           | Steuerelemente                                                                                                    |                                                 |
|                                       | IS Stebindungen                                                                                                    | ? X                                             |
|                                       | Typ Hostname Port IP-Adresse Bindungsinform                                                                                      | Hinzufügen                                      |
|                                       | Ablaufverfolgungs Antorderungshite ASP Ausgabezwischen http 8888 *                                                               | Bearbeiten urchsuchen                           |
|                                       | A 2 445 445                                                                                                    | s) durchsuchen                                  |
|                                       | Fehlerseiten Handlerzuordnun HTTP-Antworthea HTTP-Umleitung                                                                      | tellungen                                       |
|                                       |                                                                                                    | Durchsuchen<br>ing für                          |
|                                       |                                                                                                    | ehler                                           |
|                                       | Protokollierung SSL-Einstellungen Standarddokument Verzeichnis V<br>diurchsuchen                                                 |                                                 |
|                                       | Vervaltung                                                                                                    | hinzufügen                                      |
|                                       |                                                                                                    |                                                 |
|                                       | Konfigurations-Edi                                                                                                    |                                                 |
|                                       |                                                                                                    | Schließen                                       |
| < >                                   | 🔝 Ansicht "Features" 🔯 Ansicht "Inhalt"                                                                                          |                                                 |
| Bereit                                |                                                                                                    | <b>€</b> ] .:                                   |

## 4.2

# Wichtig:

Beim Terminal Server, welcher für die Anbindung der Terminals zuständig ist, darf als Hostname kein Localhost hinterlegt werden. Verwenden Sie hier bitte entweder den richtigen

Hostname oder eines folgender Zeichen • ,\* #

erminalServer Startseite

|                | and the second second s |      | 404                     | Sitebindung bearbeiter |                         | (rest)  |      | ? X       |             |                   |
|----------------|----------------------------------------------------------------------------------------------------|------|-------------------------|------------------------|-------------------------|---------|------|-----------|-------------|-------------------|
| erung          | .NET-Benutzer                                                                                                    | .NE  | Sitebindu               | Тур:                   | IP-Adresse:             | P       | ort: |           | ×           | Anbieter          |
|                |                                                                                                    |      | Тур                     | https $\sim$           | Keine zugewiesen        | ~       | 3001 |           | gen         |                   |
|                |                                                                                                    |      | http                    | Hostname:              |                         |         |      |           | en          |                   |
|                |                                                                                                    |      | nttps                   | *                      |                         |         |      |           |             |                   |
| einst          | Computerschlüssel                                                                                                    | St   |                         | SNI (Server Name       | ndication) erforderlich |         |      |           | hen         |                   |
|                |                                                                                                    |      |                         | _                      |                         |         |      |           | chen        |                   |
|                |                                                                                                    |      |                         | HTTP/2 deaktivier      | in                      |         |      |           |             |                   |
| jungs<br>ungsf | anforderungsfilte                                                                                                    |      |                         | OCSP Stapling dea      | ktivieren               |         |      |           |             | ûr Fehlerseiten   |
|                |                                                                                                    |      |                         | timeCard7              |                         | ✓ Auswä | hlen | Anzeigen  |             |                   |
|                | Am                                                                                                    |      |                         |                        |                         |         |      | -         |             | 0                 |
| dnun           | HTTP-Antworthea                                                                                                    | яттн | - <mark>U</mark> mleitu |                        |                         | OR      |      | Abbrechen | okollierung | SSL-Einstellungen |

5.3

- Starten Sie bitte einmal den IIS-Manager neu. •
- Danach sollte die timeCard 10 wieder funktionieren •